## Ajouter votre logo

by LegalBox

### Ajouter votre logo

Connectez-vous en tant qu'administrateur puis cliquez sur l'onglet « administration » en haut à gauche de l'interface (l'explication suivante correspond à la version 4.1)

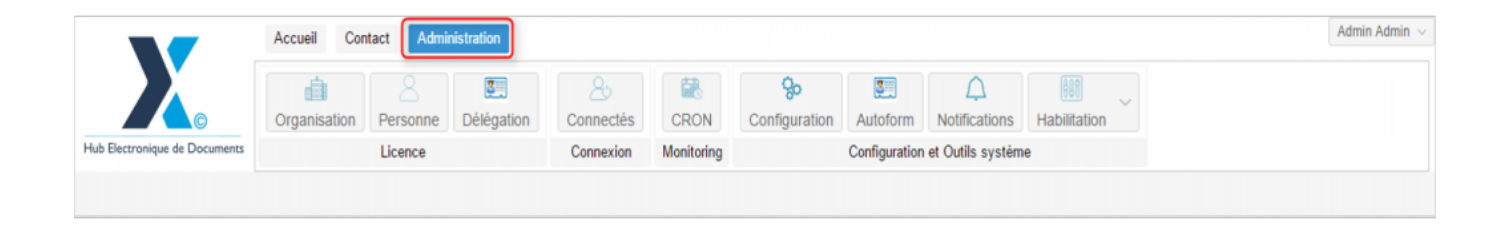

Pour accéder à toutes les **fonctions de paramétrage** de votre organisation, rendez-vous sur le menu de votre en organisation en cliquant sur le **bouton « organisation » puis double-cliquez sur le nom de votre organisation** dans la liste :

by LegalBox - http://documentation.legalbox.com

|                               | Accueil Contact Administrat         | ion                         |                    |                            |                           |                                   |              |                   | Admin Admir |
|-------------------------------|-------------------------------------|-----------------------------|--------------------|----------------------------|---------------------------|-----------------------------------|--------------|-------------------|-------------|
| Hub Electronique de Documente | Organisation<br>Licence             | égation Connectés Connexion | CRON<br>Monitoring | <b>ço</b><br>Configuration | Autoform<br>Configuration | Notifications<br>et Outils systèm | Habilitation | ~                 |             |
| Organisations ×               |                                     |                             | Rechercher A       | outer                      |                           |                                   |              |                   | 40 résult:  |
| Nom                           | Email                               | Numéro d'identification     | Téléph             | one                        | V                         | ille                              |              | Référence externe | Id          |
|                               |                                     |                             |                    |                            |                           | and a                             |              |                   | -           |
| Sendent Intercommunal Erest   |                                     |                             |                    |                            |                           |                                   |              |                   | 0.000       |
| Tweet Scientified             |                                     |                             |                    |                            |                           | -                                 |              |                   | 8216        |
| Tablet area mits alon         |                                     |                             |                    |                            |                           | 100                               |              |                   | 1458        |
| rica.                         |                                     |                             |                    |                            |                           | antia.                            |              |                   | 6792        |
| the effected                  |                                     | 210001000100010             |                    |                            |                           | all and                           |              |                   | 6715        |
| Alle de Courtervoie           | contact@-disconduction1             | 21020020400004              | 00.75.0            | 1.75.00                    |                           | and an other                      |              |                   | 6760        |
| Ola da Fost-da Franca         |                                     |                             |                    |                            |                           | at de France                      |              |                   |             |
| He de Transpolial             |                                     |                             |                    |                            |                           | increased and                     |              |                   | 80.00       |
| His de la Courseure           | Withing Landscored, the last count. | 21030027400012              |                    | 1 68 12                    |                           | Courses                           |              |                   | 0.001       |
| 2 BUTHING T. Master de Vince  | contact@baciacs.tax1.h              |                             |                    |                            |                           | actions.                          |              |                   | 1414        |
| COURRIER] LEGAL-BOX SAS       | contact@demo.fr                     |                             | 02 54 5            | 8 41 41                    | В                         | lois                              |              |                   | 5406        |
| TOTI LA BALEF                 | -                                   |                             |                    |                            |                           | where:                            |              |                   | 10.00       |
|                               |                                     |                             |                    |                            |                           |                                   |              |                   |             |
|                               |                                     |                             |                    |                            |                           |                                   |              |                   |             |
|                               |                                     |                             |                    |                            |                           |                                   |              |                   |             |

#### 1. Personnalisation de l'interface avec votre logo

A partir de l'interface d'administration de l'application, vous avez la possibilité de personnaliser l'interface avec votre logo. Ce logo se positionne en haut à gauche de l'interface utilisateur:

# Ajouter votre logo - 04-11-2016 by LegalBox - http://documentation.legalbox.com

| Hub Electronique de Documents                   | Accueil                                                                                                    | ments Par lot<br>Action |
|-------------------------------------------------|----------------------------------------------------------------------------------------------------|-------------------------|
| $\odot$                                         | Boîte de réception - Monsieur CAPITAI (B)                                                                                                    | 🔅 test FRN 1 22051      |
| Monsieur CAPITAINE                              | Objet Modification                                                                                                    | ↓ Options ∨ CE          |
| <ul> <li>Boîte de réception [2]</li> </ul>      | ⊟ Visa préalable (2)                                                                                                    |                         |
| Validés<br>Refusés<br>Clôturés<br>À traiter [9] | <ul> <li>         Monsieur CAPITAINE         Madame EMPLOI (DRH)         ✓ Maria FERRANO     </li> <li>test FRN 1 220515</li> </ul>                | •                       |
| Copie/Information<br>Envoyés<br>Brouillons [48] | <ul> <li>☐ Monsieur CAPITAINE</li> <li>Madame EMPLOI (DRH)</li> <li>✓ Maria FERRANOFRN</li> <li>Copie 6 de Copie de FRN 1 modif contact</li> </ul> | •                       |

#### • Spécification du logo:

Largeur max. : 168 px

Hauteur max. : 116 px

### 2. Ajouter votre logo

Pour ajouter votre logo, veuillez suivre le mode opératoire suivant :

**Etape 1** | Rendez-vous sur l'onglet "multimédia" de l'organisation:

| ( | Organisatio | ons ×    | [COURRIER] | LEGALBO   | OX - SAS ×  |            |            |            |              |          |              |           |                         |   |                          |                                   |
|---|-------------|----------|------------|-----------|-------------|------------|------------|------------|--------------|----------|--------------|-----------|-------------------------|---|--------------------------|-----------------------------------|
|   | Identité    | Pers     | onnes Serv | vices     | Délégations | Paramètres | Multimedia | Signatures | s numériques | Contacts | Liste des Au | toforms   | Notifications par email | G | roupe pour habilitations | Groupe de $\varepsilon \geqslant$ |
| 1 | jouter 1    | Modifier | Editer Té  | lécharger | Supprimer   |            | 0          | 1          |              |          |              |           |                         |   |                          |                                   |
|   | Id          |          | Туре       |           |             | Nom de fic | hier       |            | Libellé      |          |              | Type de f | ichier                  |   | Date de modification     |                                   |
|   |             |          |            |           |             |            |            |            |              |          |              |           |                         |   |                          |                                   |
|   |             |          |            |           |             |            |            |            |              |          |              |           |                         |   |                          |                                   |

**Etape 2** | Si un logo est enregistré par défaut, commencez par le supprimer. Pour cela, cochez la ligne du logo (1) puis cliquer sur "supprimer" :

| < Identité | Personnes | Services   | Délégations  | Paramètres  | Multimedia | Signatures numériques |
|------------|-----------|------------|--------------|-------------|------------|-----------------------|
| Ajouter Mo | difier    | Télécharge | er Supprimer | Y           |            |                       |
| Id         | Туре      |            |              | Nom de fich | ier        | Libellé               |
| 1172       | Logo      |            |              | logo_test5_ | VF.png     | Logo - TEST           |
|            |           |            |              |             |            |                       |
|            |           |            |              |             |            |                       |

#### Etape 3 | Ajoutez le logo

Pour cela, cliquez alors sur « ajouter » :

| Ajouter | Modifier | Editer | Télécharger | Supprimer |               |
|---------|----------|--------|-------------|-----------|---------------|
| Id      |          | Туре   |             |           | Nom de fichie |
|         |          |        |             |           |               |

Puis, une nouvelle fenêtre s'ouvre. Dans le champ "Type de média", choisissez "logo" :

| gations   | Paramètres | Multimedia       | Signature    | es numériques  | Contacts       | Liste des Autoforr | ms Notifications pa |
|-----------|------------|------------------|--------------|----------------|----------------|--------------------|---------------------|
| Supprimer | A:         | E-1:             | 4 -11 -      |                |                |                    |                     |
|           | Ajouter un | i ticnier multim | edia         |                |                |                    | $\otimes$           |
|           | - Multiméd | lia              |              |                |                |                    |                     |
|           |            | Туре о           | de média :   |                |                |                    | ~                   |
|           |            | Nom o            | de fichier : | Logo           |                | շիր                | <b>^</b>            |
|           |            |                  | Libellé :    | Logo impress   | ion            | $\mathbf{O}$       | ,                   |
|           |            |                  |              | Feuille de sty | les            |                    |                     |
|           |            |                  |              | XSL            |                |                    | lider               |
|           |            |                  |              | XSL Générer    | *.pdf pour AA  | PC                 |                     |
|           |            |                  |              | XSL Générer    | *.pdf pour AAT | ſR                 |                     |
|           |            |                  |              | XSL Générer    | *.pdf pour AR  | _AAPC              |                     |
|           |            |                  |              | XSL Générer    | *.pdf pour AR  | _AATR              |                     |
|           |            |                  |              | XSL Générer    | *.pdf pour ANI | NUL                |                     |
|           |            |                  |              | XSL Générer    | Quark pour A   | APC                |                     |
|           |            |                  |              | XSL Générer    | Quark pour AA  | ATR                |                     |
|           |            |                  |              | XSL Générer    | Quark pour AF  | R_AAPC             |                     |
|           |            |                  |              | Vel Cánárar    | Quark Bour Al  |                    |                     |

Puis chargez le logo depuis votre poste de travail en cliquant sur "sélectionner fichier" (1), saisissez le nom du logo (si besoin) (2) puis cliquez sur "valider" (3) :

# Ajouter votre logo - 04-11-2016 by LegalBox - http://documentation.legalbox.com

|    | Paramètres Multimedia         | Signatures numériques                                                         | Contacts | Liste des Autoforms  | Notifications par email |
|----|-------------------------------|-------------------------------------------------------------------------------|----------|----------------------|-------------------------|
| er | Ajouter un fichier multime    | édia                                                                          |          |                      | $\otimes$               |
|    | Multimédia<br>Type o<br>Nom o | de média : Logo<br>de fichier : <u>Sélectionner u</u><br>Libellé : Logo -Test | fichier  | Sélectionner fichier | lider                   |

Le logo est maintenant affiché sur votre interface.

Copyright © 2015 LegalBox, Tous droits réservés.